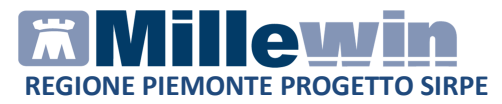

# MILLEWIN – DEMATERIALIZZAZIONE DELLA RICETTA

| MILLEWIN – DEMATERIALIZZAZIONE DELLA RICETTA                                              |
|-------------------------------------------------------------------------------------------|
| Funzionalità del progetto3                                                                |
| Prerequisiti per l'installazione e l'utilizzo4                                            |
| POSTAZIONE MEDICO: Come stampare una ricetta dematerializzata5                            |
| Come cancellare una ricetta dematerializzata sulla postazione medico10                    |
| Come stampare una ricetta non de materializzata (DPCM)11                                  |
| Configurazione del blocchetto:11                                                          |
| Come Configurare il blocchetto in modalità decrescente12                                  |
| Come disattivare la stampa delle ricette dematerializzate14                               |
| POSTAZIONE PERSONALE DI STUDIO (PDS): impegnativa dematerializzata15                      |
| Personale di Studio – Gestione firmatari15                                                |
| Come selezionare il medico firmatario15                                                   |
| Come verificare il medico firmatario17                                                    |
| Personale di Studio – Registrazione di una impegnativa<br>dematerializzata18              |
| POSTAZIONE MEDICO: Ricezione delle impegnativa effettuate dal personale di studio (PdS)20 |
| Configurazione stampanti Gestione studio25                                                |
| Gestione studio – Impostazioni                                                            |
| Gestione Studio – Dettaglio login in caso di rete locale32                                |
| SERVIZIO ELENCO STATO INVII                                                               |

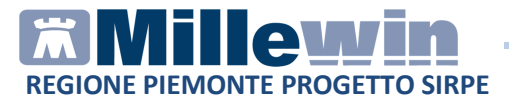

# **DATI PRODUTTORE**

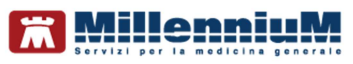

Via Di Collodi, 6/C 50141 – Firenze www.millewin.it

#### COME CONTATTARE L'ASSISTENZA TECNICA

Dal Lunedì al Venerdì dalle ore 8.30 alle ore 19.30, con orario continuato

Sabato dalle ore 9.00 alle ore 13.00

☎800 949502
 昼055 4554.420
 ☑assistenza.millennium@dedalus.eu

**COME CONTATTARE L'UFFICIO COMMERCIALE** Dal Lunedì al Venerdì dalle ore 8.30 alle ore 18.00, con orario continuato

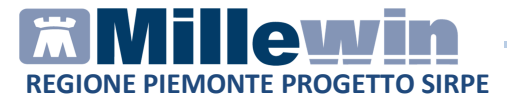

# **MILLEWIN – DEMATERIALIZZAZIONE DELLA RICETTA**

#### Funzionalità del progetto

La trasmissione elettronica delle prescrizioni mediche prevede l'invio del prescritto DM (dematerializzate) e DPCM (rosse) al SAR (servizio di accoglienza Regionale) che poi a sua volta invierà le prescrizioni al SAC (servizio di accoglienza centrale).

Attualmente l'invio della dematerializzata è previsto solo per le ricette farmaceutiche.

Tutte le prescrizioni non dematerializzate ad esempio richieste, accertamenti ecc, saranno inviate al SAR come DPCM e stampate come ricetta rossa. A tal fine sarà necessario l'impostazione del numero del blocchetto del Poligrafico dello Stato.

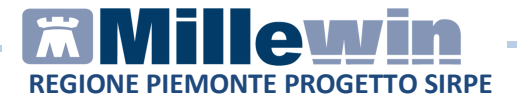

# Prerequisiti per l'installazione e l'utilizzo

- Disporre di una connessione ad Internet attiva
- Verificare di aver installata almeno la versione Millewin Ver. 13.38.182 del 25 Marzo 2014.
- Disporre delle credenziali Sirpe Piemonte da inserire in Scambio dati -> Integrazione Sirpe Piemonte -> Strumenti -> Opzioni -> Imposta credenziali Piemonte

| Millewin   |                       |
|------------|-----------------------|
| INSERIRE C | REDENZIALI PIEMONTE   |
| Inte       | estatario credenziali |
|            |                       |
|            |                       |
| Username   |                       |
| Password   |                       |
| Pin        |                       |
|            |                       |
| Salva      | Annulla               |

#### ATTENZIONE!

La password delle credenziali Sirpe Piemonte ha una validità di 90 giorni, trascorsi i quali dovrà essere rinnovata direttamente dal portale Sistema Piemonte OIM - Self Service Password al seguente Link: https://oim.csi.it/selfservice/index.do.

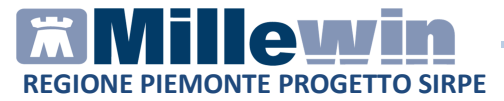

# POSTAZIONE MEDICO: Come stampare una ricetta dematerializzata

Di seguito riportiamo la procedura

- Procedere con la consueta procedura per effettuare la prescrizione
- Mandando in stampa la prescrizione appare la seguente videata dove è attivata di default la stampa del promemoria

| 🔚 Dati per stampa impegnativa   |                                   |
|---------------------------------|-----------------------------------|
| ZIMOX*12CPR 1G Fascia A         | Stampa Annulla oscurata suggerita |
| Tipo ricetta: <b>Promemoria</b> |                                   |

• Cliccare su Stampa

Ogni ricetta dematerializzata inviata alla stampante e stampata su carta bianca sarà poi inviata al SAR.

L'esito dell'operazione sarà confermato da un messaggio nell'area di notifica in basso a destra dello schermo

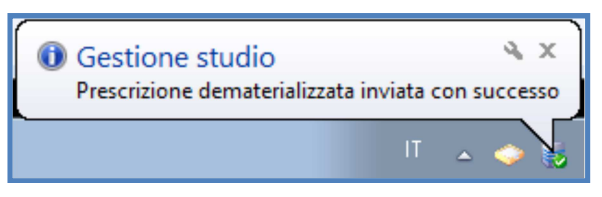

#### NOTE

Se si sceglie l'opzione oscurata non verranno riportati sulla stampa del promemoria i dati del paziente, ma viene riportata la seguente dicitura: Dati dell'assistito oscurati ai sensi dell'articolo 87 del 30 Giugno2013, n.196

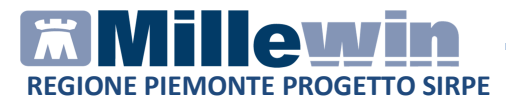

#### Di seguito un esempio di stampa della ricetta dematerializzata

| SERVIZIO SANITARIO NAZIONALE                                    |                           | RICETTA ELET         | TRONICA-PROMEMORI                    | A PER I | L'ASSISTITO    |
|-----------------------------------------------------------------|---------------------------|----------------------|--------------------------------------|---------|----------------|
| Piemonte                                                        |                           | 010D0                | 4000770000                           |         |                |
| COGNOME E NOME/INIZIALI DELL'ASSISTIT                           | O:PAZIENTE PIEMONT        | Ē                    |                                      |         |                |
| INDIRIZZO:                                                      | CAF                       | P: CITTA':           | PROV:                                | SHNKS   | 6H84A27Z100H   |
| ESENZIONE:NON ESENTE SIGLA<br>TIPOLOGIA PRESCRIZIONE(S,H):      | PROVINCIA: CODI<br>ALTRO: | ICE ASL:             | DISPOSIZIONI<br>PRIORITA' PRESCRIZIO | REGION  | ALI:<br>,D,P): |
|                                                                 | PRESCRIZIONE              |                      |                                      | QTA     | NOTA           |
| (18B) AMOXICILLINA 1.000MG 12 UNI<br>(023086150) ZIMOX*12CPR 1G | TA' USO ORALE             |                      |                                      | 1       |                |
|                                                                 |                           |                      |                                      |         |                |
| QUESITO DIAGNOSTICO:                                            |                           |                      |                                      |         | _              |
| N.CONFEZIONI/PRESTAZIONI:1 TIPO RI                              | CETTA:Assist.SSN DAT      | A:05/06/2014 C       | ODICE FISCALE DEL MEDICO             | CRGML   | N50S58I258W    |
| CODICE AUTENTICAZIONE:050620141704                              | 310370000011789076        | COGNOME E NOME       | E DEL MEDICO <mark>CARGNINO N</mark> | IARILEN | A              |
| Rilasciato al sensi dell'an                                     | .11, comma 16 dei DL 31 h | nag 2010, n.78 e del | l'art.1, comma 4 del DM 2 nov 2      | 011     |                |

La ricetta sarà provvista di :

- numerazione univoca (NRE = Numero Ricetta Elettronica) con codice NRE alfanumerico e relativo codice a barre (in alto a destra ed evidenziata in verde nell'immagine sopra riportata)
- codice di autenticazione della ricetta dematerializzata (evidenziato in rosso nell'immagine sopra riportata) che garantisce l'erogazione di quanto prescritto
- **codice fiscale del paziente** (evidenziato in marrone nell'immagine sopra riportata)
- **cognome e nome del medico firmatario** (evidenziato in giallo nell'immagine sopra riportata).
- **codice fiscale del medico** (evidenziato in viola nell'immagine sopra riportata)

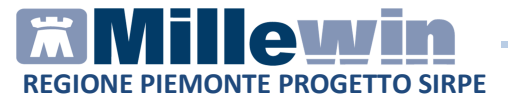

Il codice di autentificazione della ricetta de materializzata viene salvato nell'eco in basso a destra della cartella del paziente:

|                                                                                  | Rick | hieste 🛛                                                            | /accini                                                  | consigli                                     | •     | mВc                             | ts                                                           |                                              | 0                               | 0                                                    | Sci                                                 | aden                     |
|----------------------------------------------------------------------------------|------|---------------------------------------------------------------------|----------------------------------------------------------|----------------------------------------------|-------|---------------------------------|--------------------------------------------------------------|----------------------------------------------|---------------------------------|------------------------------------------------------|-----------------------------------------------------|--------------------------|
|                                                                                  |      | Farm                                                                | aci                                                      |                                              |       | 1                               | n" A                                                         | osolo;                                       | gia                             | Ĺ                                                    | 5 7                                                 |                          |
| 13.09.13                                                                         | 1    | 🗆 🔽 < - n                                                           | uova p                                                   | rescrizion                                   | ne -> |                                 |                                                              |                                              |                                 |                                                      | NM                                                  |                          |
|                                                                                  |      | 🗆 🖌 ZIM                                                             | 0X*12                                                    | CPR 1G                                       |       | 1                               | 1                                                            |                                              |                                 |                                                      | CD                                                  | A                        |
|                                                                                  |      | VOL                                                                 | TARE                                                     | N*21CPR                                      | 1001  | ١G                              | 1                                                            |                                              |                                 |                                                      | CD                                                  | A                        |
|                                                                                  |      | AUL                                                                 | IN*30                                                    | CPR 100M                                     | 1G    | 1                               | 1                                                            |                                              |                                 |                                                      | CD                                                  | A                        |
| 12.09.13                                                                         |      | CAF                                                                 | RDIOA                                                    | SPIRIN*3                                     | OCP   | R (*                            | 1                                                            |                                              |                                 |                                                      | CD                                                  | A                        |
|                                                                                  |      |                                                                     | OX*12                                                    | CPR 1G                                       |       | 1                               | 1                                                            |                                              |                                 |                                                      | CD                                                  | A                        |
| Accertam                                                                         | enti | Pressio                                                             | ne                                                       | Certificati                                  | Eser  | nz.                             |                                                              |                                              | mole                            | aranz                                                | <u>e</u> (                                          | Alleg                    |
|                                                                                  |      |                                                                     |                                                          |                                              |       |                                 |                                                              |                                              |                                 |                                                      |                                                     |                          |
| 10.00.40                                                                         | -    | Certifi                                                             | cato                                                     |                                              | 4     | 9 <i>9</i>                      | Inizio                                                       | )                                            | 5                               | cade                                                 | nza                                                 | +                        |
| 13.09.13                                                                         | _    | Certific<br>Certific                                                | cato<br>Ecato                                            | INDS                                         | 4     | 29                              | Inizia<br>De D                                               | 7/40                                         | 5                               | cade                                                 | nza<br>204                                          | 0                        |
| 1 <b>3.09.13</b><br>06.07.10<br>06.07.10                                         | Г    | Certific<br>Certific<br>Certific                                    | cato<br>ficato<br>ficato                                 | INPS                                         | 4     | 2                               | Inizia<br>06/01                                              | 7/10                                         | 0                               | 7.07                                                 | nza<br>.201                                         | 0 💦                      |
| 13.09.13<br>06.07.10<br>06.07.10<br>01.07.10                                     |      | Certifi<br>Certif<br>Certif                                         | ficato<br>ficato<br>ficato                               | INPS<br>INPS                                 | 5     | 2                               | Inizia<br>06/07<br>06/07                                     | 7/10                                         |                                 | 7.07                                                 | .201<br>.201<br>.201                                | 0 <b>R</b><br>0 <b>R</b> |
| 13.09.13<br>06.07.10<br>06.07.10<br>01.07.10<br>01.07.10                         |      | Certifi<br>Certif<br>Certif<br>Certif<br>Certif                     | cato<br>ficato<br>ficato<br>ficato<br>ficato             | INPS<br>INPS<br>INPS<br>INPS                 | 4     | 2<br>2<br>2<br>2<br>2           | Inizia<br>06/07<br>06/07<br>01/07<br>01/07                   | 7/10<br>7/10<br>7/10<br>7/10                 |                                 | cade<br>7.07<br>7.07<br>2.07                         | .201<br>.201<br>.201<br>.201                        |                          |
| 13.09.13<br>06.07.10<br>06.07.10<br>01.07.10<br>01.07.10<br>10.06.10             |      | Certifi<br>Certifi<br>Certifi<br>Certifi<br>Certifi<br>Certifi      | cato<br>ficato<br>ficato<br>ficato<br>ficato<br>ficato   | INPS<br>INPS<br>INPS<br>INPS<br>INPS         | 4     | 2<br>2<br>2<br>2<br>2<br>3      | Inizio<br>06/07<br>06/07<br>01/07<br>01/07<br>10/00          | 7/10<br>7/10<br>7/10<br>7/10<br>7/10<br>6/10 | 5<br>0<br>0<br>0<br>0           | 2.07<br>2.07<br>2.07<br>2.07<br>2.07                 | nza<br>.201<br>.201<br>.201<br>.201<br>.201         |                          |
| 13.09.13<br>06.07.10<br>06.07.10<br>01.07.10<br>01.07.10<br>10.06.10<br>04.06.10 |      | Certifi<br>Certif<br>Certif<br>Certif<br>Certif<br>Certif<br>Certif | ficato<br>ficato<br>ficato<br>ficato<br>ficato<br>ficato | INPS<br>INPS<br>INPS<br>INPS<br>INPS<br>INPS |       | 2<br>2<br>2<br>2<br>2<br>3<br>3 | Inizio<br>06/07<br>06/07<br>01/07<br>01/07<br>10/00<br>01/07 | 7/10<br>7/10<br>7/10<br>7/10<br>5/10<br>5/10 | 5<br>0<br>0<br>0<br>0<br>0<br>1 | cade<br>7.07<br>7.07<br>2.07<br>2.07<br>2.07<br>2.06 | nza<br>.201<br>.201<br>.201<br>.201<br>.201<br>.201 |                          |

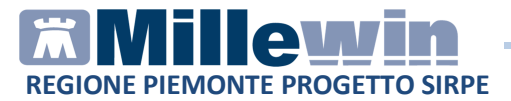

#### **ATTENZIONE!**

Qualora la sequenza per la stampa dematerializzata non si concluda con esito positivo (mancanza di connessione a Internet, servizi SAR non disponibili, esito negativo della verifica del SAR sulla correttezza dei dati della prescrizione, ecc) sarà possibile stampare una ricetta rossa.

L'immagine riporta di seguito un esempio di errore:

| INVIO DEN | IATERIALIZZATA                                                                                                    | 83 |
|-----------|----------------------------------------------------------------------------------------------------|----|
|           | II Servizio di Accoglienza Regionale/Centrale ha rifiutato l'impegnativa,<br>relativa all'assistito Paziente PIEMONTE, contenente:<br>- AMOXICILLINA TRIDRATO (ZIMOX)*12CPR 1G<br>- AMOXICILLINA TRIDRATO (ZIMOX)*12CPR 1G<br>(1174 - Il codice prodotto/prestazione non può essere ripetuto nella<br>ricetta, utilizzare il campo quantità per indicare più prescrizioni)<br>Questa impegnativa dovrebbe essere annullata e riprescritta dopo<br>le necessarie correzioni. Se scegli di proseguire senza correggere,<br>la ricetta verrà stampata e inviata fuori progetto.<br>L'impegnativa può essere:<br>- annullata (e riprescritta) -> scelta 'Si' (Scelta consigliata)<br>- stampata come rossa -> scelta 'No'<br>Annullare e correggere la ricetta? |    |
|           | <u>S</u>                                                                                                    |    |

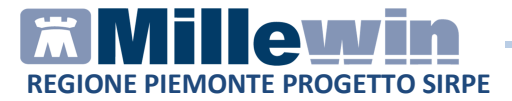

In presenza di tali messaggi è consigliabile annullare la prescrizione e ripeterla dopo le dovute correzioni, rispondendo: *SI* alla domanda (scelta consigliata).

Se invece si risponde NO e si decide di proseguire senza correggere la ricetta, questa verrà stampata senza protocollo di autenticazione e inviata come rossa al SAR

#### **ATTENZIONE!**

La prescrizione degli accertamenti (prescrizioni specialistiche), richieste, farmaci in distribuzione per conto (DPC), farmaci della terapia del dolore (TDL) o sostanze psicotrope vengono stampate su ricetta rossa con solo valore NRE ed inviata al SAR dal queue consumer (gestore della coda) con messaggio di "Prescrizione inviata con successo"

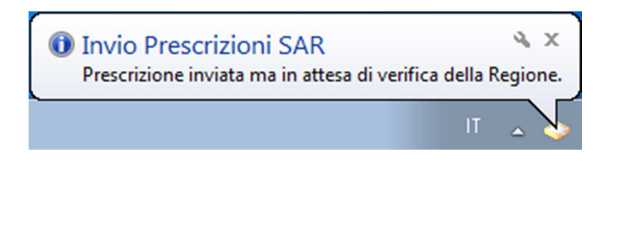

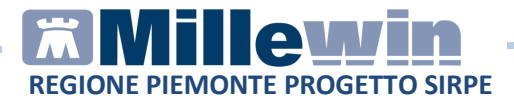

# Come cancellare una ricetta dematerializzata sulla postazione medico

#### ATTENZIONE!

La cancellazione di una prescrizione dematerializzata può essere effettuata solo dal MMG e soltanto fino a quando la prescrizione non viene erogata dalla farmacia.

La cancellazione di una prescrizione in Millewin comporta la cancellazione automatica della prescrizione dematerializzata. La cancellazione del relativo promemoria sarà notificata al SAR.

L'esito dell'operazione sarà confermato da un messaggio nell'area di notifica in basso a destra dello schermo

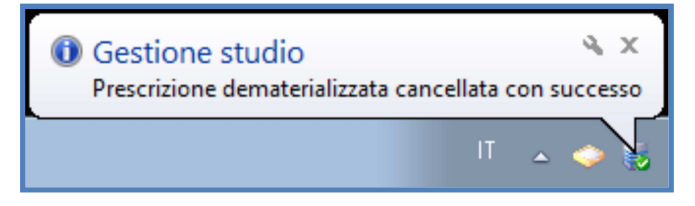

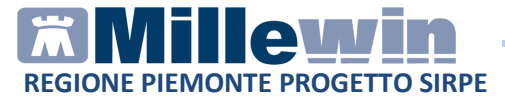

# Come stampare una ricetta non de materializzata (DPCM)

# **Configurazione del blocchetto:**

Si precisa che la configurazione del blocchetto del Poligrafico è necessario per la stampa e l'invio delle ricette per accertamenti, richieste, prescrizioni di farmaci non de materializzate (DPCM)

• Da Stampe/Imposta Blocchetto

| 🔀 PIEMONTE Paziente 27-01-84 Età 30                                                                                                    | (1 esenzioni > SHNKSH84A27Z100H - 1111111111111 [MLN CRG]                                                                                                    |                                                                                                    |
|----------------------------------------------------------------------------------------------------|----------------------------------------------------------------------------------------------------|----------------------------------------------------------------------------------------------------|
| Paziente Medico Schede Cambia                                                                                                    | Stampa Test Linee guida Viste Scambio dati ACN Extended                                                                                                    | Altro ? ****                                                                                                    |
| Image: Sector Sector Secto | Prescrizione F5 Prescrizione F5 Tutte le prescrizioni Shift+F5 Retro Ricetta per pazienti SPECIALI - Imposta dati per Retro Ricetta Ricetta a testo libero Lettera a Collega (Base) Lettera a Collega (con Lista_problemi) Lettera a Collega (con Lista_problemi) Lettera a Collega (con Lista_problemi) Lettera a Collega (con Accertamenti) Scheda di accesso in Osmedale                                                                                                    | Resolution         Resolution         Resolut |
| Descrizioni 22.10.14                                                                                                    | Certificati INPS<br>ADR (segnalazione di Sospetta Reazione Avversa)<br>Cartella                                                                                                    | nz. Intolleranze Allegati                                                                                                    |
|                                                                                                    | Cronologia visite Ctrl+R<br>Vaccinazioni<br>Prospetto orario assunzione farmaci<br>Continuativi e del giorno<br>Dati salvati con formato interno                                                                                                    |                                                                                                    |
| Controlla:                                                                                                    | Configura<br>Imposta blocchetto<br>oddficato C + A C + A C + | Anno corrente: <u>Farmaci</u>                                                                                                    |

- Selezionare la Stampante dedicata per le ricette Rosse
- Inserire, dopo la Y, il numero progressivo riportato sulla ricetta rossa (da 00 a 99)

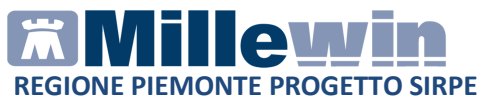

| Allinea |                                                   |
|---------|---------------------------------------------------|
|         | Stampante Microsoft XPS Document Writer           |
| 9       | S 010 14 Y 1001175 89 B                           |
|         | Impostazione Codice descrescente Conferma Annulla |

• Fare Click su Conferma

# Come Configurare il blocchetto in modalità decrescente

Impostazione Codice descrescente

Consente, per quelle stampanti che caricano i fogli al contrario, di impostare il conteggio del blocchetto in modo decrescente .

In questo caso il nuovo blocchetto comincerà con il numero progressivo 99.

| Allinea |                                                   |
|---------|---------------------------------------------------|
|         | Stampante Microsoft XPS Document Writer           |
|         | S 010 14 Y 0000000 99 Q                           |
|         | Impostazione Codice descrescente Conferma Annulla |
|         |                                                   |

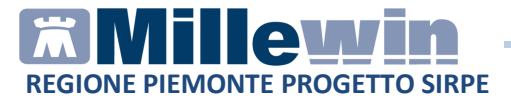

• Effettuare la prescrizione utilizzando la modalità classica di millewin e in caso di prescrizione di farmaci selezionare: "rossa" al comparire della seguente finestra:

| 🛗 Dati per stamp | a impegnativa  |                        |
|------------------|----------------|------------------------|
| ZIMOX*12CF       | PR 1G Fascia A | Stampa Annulla         |
|                  |                | 🗌 oscurata 📄 suggerita |
| Tipo ricetta:    | Promemoria 👻   |                        |
|                  | Rossa          |                        |
|                  | Promemoria     |                        |
|                  |                |                        |

La ricetta verrà comunque inviata al SAR, stampata con valore NRE ma senza protocollo di autenticazione.

L'invio sarà gestito dal gestore della coda con messaggio:

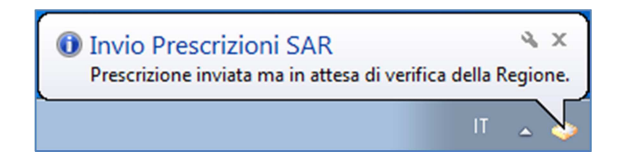

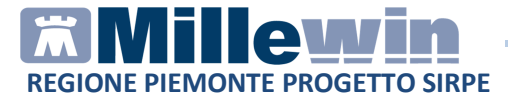

# Come disattivare la stampa delle ricette dematerializzate

Per disattivare la stampa della dematerializzata procedere da:

- Scambio dati-> Integrazione SIRPE Piemonte-> Strumenti >Opzioni
- Fare click su *DEMAT PIEMONTE attivata* al fine di deselezionare l'opzione

| 🛣 Integrazione Millew | in - P       | IEMONTE                      |
|-----------------------|--------------|------------------------------|
| Strumenti Servizi agg | giunt        | ivi ? [Debug tools]          |
| Opzioni 🕨             | $\checkmark$ | DEMAT PIEMONTE attivata      |
|                       |              | Imposta credenziali PIEMONTE |
|                       |              | Imposta blocchetto           |
|                       |              | Configura server NRE         |
|                       |              | Configura server PDS         |
|                       |              |                              |

• Per rendere effettiva la modifica è necessario chiudere e riavviare Millewin

Al successivo avvio di Millewin non sarà più attiva la dematerializzazione della ricetta.

Ripetere la procedura sopra descritta, attivando l'opzione *DEMAT PIEMONTE attivata* nel caso in cui si desideri attivare la stampa delle ricette de materializzate.

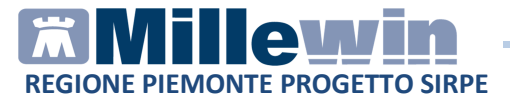

# POSTAZIONE PERSONALE DI STUDIO (PDS): impegnativa dematerializzata

#### ATTENZIONE!

La versione del software Millewin per la stampa della dematerializzata presenta importanti novità tra le quali la nuova gestione del Personale di Studio (infermiera, segretaria, ecc.)

Nel contesto della dematerializzazione non sarà possibile per il Personale di Studio (PdS) stampare direttamente la ricetta, perché solo il MMG è autorizzato a invocare i servizi del SAR per le fasi di:

- 1. verifica preventiva della correttezza formale dei dati della prescrizione
- 2. ritorno del codice autenticazione per la stampa

Pertanto il PdS (collaboratore) preparerà la prescrizione che successivamente il MMG, dopo sua verifica, invierà al SAR per ottenere i dati per la stampa.

## Personale di Studio – Gestione firmatari

Sulla postazione del personale di studio (PdS), dopo il login in Millewin, comparirà la videata Gestione Firmatari dove è possibile scegliere il medico "sostituto" che effettuerà la validazione dei dati per l'invio delle prescrizione e la stampa.

## Come selezionare il medico firmatario

Se un medico è assente, il personale di studio può indicare il sostituto (medico presente in quel momento in studio) che approva e stampa e invia le ricette per i pazienti del medico assente.

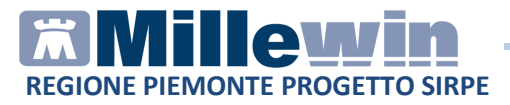

• La videata mostrata dopo il login è quella di seguito:

| Se un medico è assente scedi chi firma per lui oppure chiudi |               |        |   |  |  |
|--------------------------------------------------------------|---------------|--------|---|--|--|
| Medico titolare                                              | Sostituito da |        |   |  |  |
| AMMINISTRATORE SISTEMA                                       |               | Scegli | × |  |  |
| ALFA                                                         |               | Scegli | × |  |  |
| VINCENZO                                                     |               | Scegli | × |  |  |
| MAURO                                                        |               |        | × |  |  |
| OTELLO                                                       |               | Scegli | × |  |  |
| GIORGIO                                                      |               | Scegli | × |  |  |
| ANTONIO                                                      |               | Scegli | × |  |  |

- In corrispondenza del medico assente premere il tasto Scegli
- Selezionare il medico che invierà le prescrizioni al posto del medico assente. Nell'esempio di seguito riportato il Dr. Mauro verrà sostituito dal Dr. Vincenzo

| e un medico è assente scegli chi firr | na per lui oppure chiudi |       |
|---------------------------------------|--------------------------|-------|
| Medico titolare                       | Sostituito da            |       |
| AMMINISTRATORE SISTEMA                |                          | Scegi |
| ALFA                                  |                          | Scegi |
| VINCENZO                              |                          | Scegi |
| MAURO                                 | VINCENZO                 | Scegi |
| OTELLO                                |                          | Scegi |
| GIORGIO                               |                          | Scegi |
| ANTONIO                               |                          | Scegi |

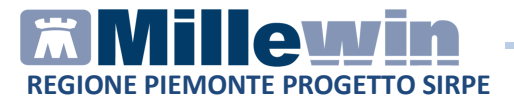

#### Come verificare il medico firmatario

Nella videata *Ricerca paziente* di Millewin, selezionando un paziente, è possibile visualizzare il Medico che effettuerà la **validazione, la stampa e l'invio della prescrizione**. Nell'esempio di seguito riportato per il paziente Bianchi Mario il firmatario risulta essere il medico "Vincenzo"

|                                                                                                    | 1                                                                                                    |                                                                                                    |
|----------------------------------------------------------------------------------------------------|----------------------------------------------------------------------------------------------------|----------------------------------------------------------------------------------------------------|
| Pazienti di<br>Tutti OV.                                                                                                    | Mostra solo<br>⊙SSN O Speciali O L.P. O Revocati O Deceduti O Tutti O RRS                                                                                                    | Uscila                                                                                                    |
| Cerca in<br>Tutto l'archivio O Agenda<br>Scadenze O Registro                                                                                                    | Cerca BUNCH Xvisita<br>© Cognome O Nome O Nascita O Altro V Utimi contatti<br>Routuo dela ricerca in Archivio dei pazierti SSN attivi con Cognome che inizia per<br>BUNCH: trovuo un pazierte | Nuovo paziente                                                                                                    |
| Nascondi<br>Collegamenti<br>cooperativa                                                                                                    | BIANCHI Mario 9181.66 MIURO                                                                                                    | Cancella paziente<br>Export                                                                                                    |
| OSM net<br>Rispilogo attività<br>Import                                                                                                    | Firmatario Vincenzo<br>Anazzie: EUNICH Mario CF: ENCMRA66A01A6621<br>Bari 01/01/66 47 anni                                                                                                    | Accesso veloce                                                                                                    |
| Original Control Control Contr | Eamiliar: nessuno<br>Consenso al trattamento dati: non registrato                                                                                                    | 1.terapie         6.vaccini           2.accert.         7.esenz.           3.press.         8.mBds           4.richieste         9.consial           5.certificati         5. |

 In qualunque momento dell'attività lavorativa sarà possibile modificare le impostazioni dei medici firmatari mediante il tasto Gestione Firmatari posto in basso a sinistra della finestra

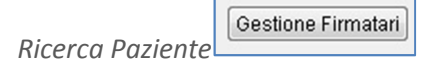

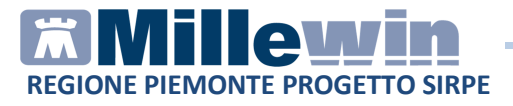

 Nella videata Gestione Firmatari per rimuovere una sostituzione attiva premere il tasto in corrispondenza del medico interessato

| edico titolare        | Sostituito da |          |
|-----------------------|---------------|----------|
| IMINISTRATORE SISTEMA |               | Scegli x |
| FA                    |               | Scegli x |
| NCENZO BINI           |               | Scegli   |
| NURO                  | VINCENZO      | Scegli x |
| ELLO ROSSINI          |               | Scegli x |
| DRGIO                 |               | Scegli x |
| ITONIO                |               | Scegli x |
|                       |               |          |

# Personale di Studio – Registrazione di una impegnativa dematerializzata

Di seguito riportiamo la procedura per effettuare la registrazione di una impegnativa dematerializzata da parte del **personale di studio** (PDS)

#### ATTENZIONE!

Per l'utente *Segretaria* è importante che in Millewin sia registrato il codice fiscale: verificare dal menu *Utente -> Dati Personali*.

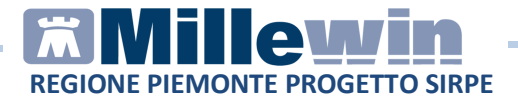

- Dopo aver effettuato il login in Millewin come utente Segretaria comparirà la videata *Gestione Firmatari*, dove è possibile scegliere il medico "sostituto" che effettuerà la firma "elettronica" per l'invio delle prescrizioni dematerializzate
- Nel caso in cui non sia necessario indicare alcuna sostituzione, chiudere la finestra dal tasto di chiusura posto nella parte in alto a destra della finestra stessa. Le ricette registrate dal Personale di Studio verranno inviate al Medico titolare del paziente

Per ulteriori dettagli sulla videata *Gestione Firmatari* seguire le istruzioni riportate nel paragrafo precedente "**Personale di Studio – Gestione firmatari**"

- Effettuare la prescrizione con la consueta procedura
- Mandando in stampa la prescrizione appare la seguente videata dove è attivata di default la stampa del promemoria

| 🞇 Dati per stampa impegnativa   |                |
|---------------------------------|----------------|
| ZIMOX*12CPR 1G Fascia A         | Stampa Annulla |
| Tipo ricetta: <b>Promemoria</b> |                |

- Cliccare su Stampa
- L'esito della registrazione dell'impegnativa sarà confermato da un messaggio nell'area di notifica in basso a destra dello schermo

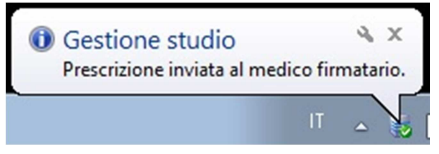

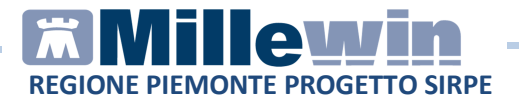

# **POSTAZIONE MEDICO:** Ricezione delle impegnativa effettuate dal personale di studio (PdS).

 Per le prescrizioni registrate dall'utente "Segretaria", il Medico riceverà nell'area di notifica di Windows della sua postazione un avviso "*Ci sono N prescrizioni in attesa*". Di seguito riportiamo un esempio:

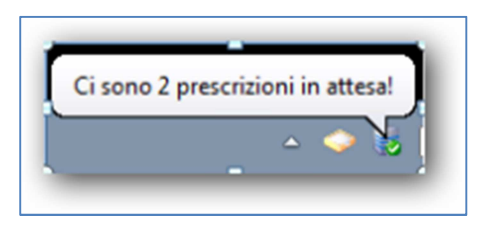

• Per visualizzare l'elenco delle impegnative ricevute dal Personale di Studio, il Medico dovrà selezionare *Gestione studio* (in basso nella barra delle applicazioni di windows)

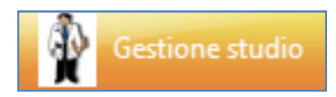

 L'elenco delle prescrizioni ricevute dal Personale di studio saranno di colore bianco (in attesa di essere inviate), quelle effettuate dal medico saranno di colore verde, mentre quelle annullate saranno di colore grigio

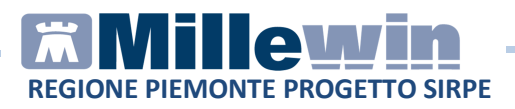

| Impostaz<br>Elenco rice | zioni ?<br>ette     | Visualizzazione                                                                       |
|-------------------------|---------------------|---------------------------------------------------------------------------------------|
| aggio                   | rna 🛛 💜 Seleziona 📄 |                                                                                       |
| Check                   | Data                |                                                                                       |
|                         | 11/09/13 18:19:30   | sestese 12 FIRENZE                                                                    |
| <b></b>                 | 11/09/13 18:14:49   | INNER220 (IN FARLENTTO SALA LEDIA)                                                    |
|                         | 11/09/13 18:14:26   | 100 SERVIZIO SANITARIO NAZIONALE                                                      |
|                         | 11/09/13 18:11:47   |                                                                                       |
|                         | 11/09/13 18:08:30   |                                                                                       |
|                         | 11/09/13 18:02:00   | 🕷 🛛 🛛 🕅 🕅 🕅 👘 🖌 🖌 🖌 🖌                                                                 |
|                         | 11/09/13 17:59:56   | NON ESENTE CODICE (SENTIONE REDOTO FIRMA AUTOCRITIFICANTE BIOLA PROVINCIA CODICE ANI. |
|                         | 11/09/13 17:58:50   | AMOXICILLINA TRIIDRATO (ZIMOX)*12CPR 1G Fascia A # # # # S H                          |
|                         | 11/09/13 17:56:20   |                                                                                       |
|                         | 11/09/13 17:46:21   |                                                                                       |
|                         | 11/09/13 17:39:11   | Demat DROVA                                                                           |
|                         | 11/09/13 17:38:03   |                                                                                       |
|                         | 11/09/13 15:03:05   |                                                                                       |
|                         | 11/09/13 11:04:25   |                                                                                       |
|                         | 11/09/13 18:11:19   | THE DE RECTTA                                                                         |
|                         | 11/09/13 17:37:07   |                                                                                       |
|                         |                     |                                                                                       |
|                         |                     |                                                                                       |
|                         |                     |                                                                                       |
|                         |                     |                                                                                       |
|                         |                     | NUMERO PROGRESSIVO                                                                    |
|                         |                     |                                                                                       |
|                         |                     |                                                                                       |
|                         |                     | CODICE NUMERO CODICE NUMERO CODICE NUMERO                                             |
|                         |                     |                                                                                       |
|                         |                     | Chato invite insette                                                                  |
| - IN                    | VIA 🕎 CANCELLA      | Statu Invo luceita                                                                    |

#### **IMPORTANTE!**

Per visualizzare tutte le prescrizioni del giorno è necessario, in Gestione Studio, disattivare l'opzione: Nascondi prescrizioni stampate/inviate presente nel menu Impostazioni.

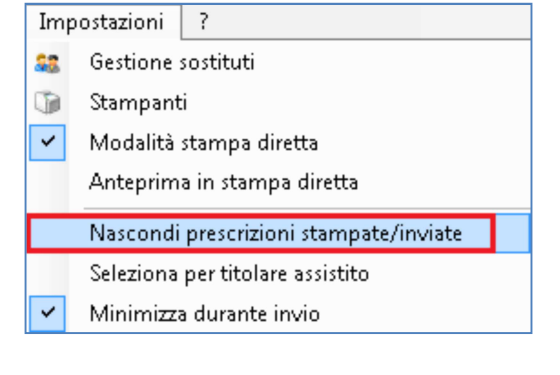

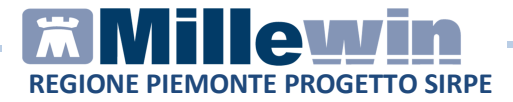

• Selezionare l'impegnativa ed inserire il flag come mostrato di seguito:

| 🥐 Aggiorna 🛛 💓 Seleziona |                   |  |  |
|--------------------------|-------------------|--|--|
| Check                    | Data              |  |  |
|                          | 11/09/13 18:19:30 |  |  |
|                          | 11/09/13 18:14:49 |  |  |
|                          | 11/09/13 18:14:26 |  |  |
|                          | 11/09/13 18:11:47 |  |  |
|                          | 11/09/13 18:08:30 |  |  |
|                          | 11/09/13 18:02:00 |  |  |
|                          | 11/09/13 17:59:56 |  |  |
|                          | 11/09/13 17:58:50 |  |  |
|                          | 11/09/13 17:56:20 |  |  |

In questa fase il medico può decidere di:

# • Stampare la prescrizione

fare clic sul pulsante *Invia*: posto in basso a sinistra della videata di *Gestione studio* per inviare

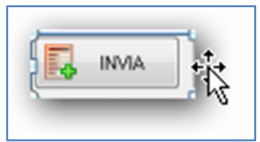

In questo caso i dati delle prescrizioni saranno inviati al SAR per acquisire il codice di autenticazione che sarà stampato sulla ricetta.

## • Cancellare le proposte di prescrizione

fare clic sul pulsante *Cancella* per annullare l'invio della prescrizione

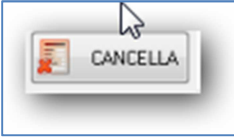

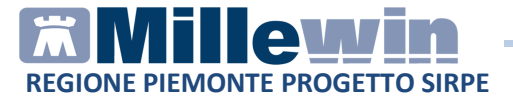

Verrà mostrata a video la possibilità di scelta se cancellare direttamente oppure inviando una motivazione al personale di studio:

| Elimina                 |   |
|-------------------------|---|
| Elimina con motivazione | 2 |

Scegliendo "Elimina con motivazione" apparirà una successiva schermata che permetterà di indicare il motivo della cancellazione che varrà poi notificata al personale di studio

| minazione r | etta |
|-------------|------|
| Motivazion  |      |
| 1           |      |
|             |      |
|             | UK   |

#### **ATTENZIONE!**

Cliccando sul pulsante *cancella*, viene annullato l'invio alla stampa della prescrizione, ma la prescrizione non viene cancellata. La cancellazione deve essere effettuata seguendo la consueta procedura nella cartella del paziente.

• Se il medico decide di inviare la prescrizione, una volta ricevuto il codice di autenticazione, la ricetta mostrata in *Gestione studio* viene automaticamente inviata al SAR. L'esito dell'operazione sarà confermato da un messaggio nell'area di notifica in basso a destra dello schermo

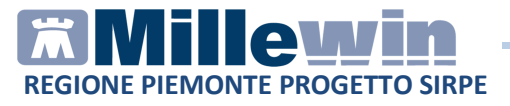

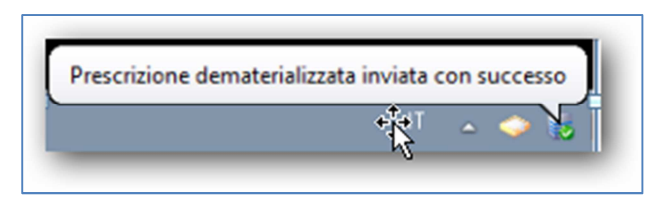

La ricetta verrà inviata alla stampante del medico. Per inviare la stampa sulla stampante utilizzata dal Personale di Studio seguire le indicazione riportate nel paragrafo seguente: *Configurazione stampanti Gestione studio* 

Quando il medico riceve una prescrizione dal personale di studio è possibile selezionando la prescrizione ricevuta in gestione studio aprire direttamente la cartella clinica dell'assistito semplicemente

Apri cartella dell'assistito

cliccando sul tasto 🚨

| 🛊 Gestione studio                                                                                                    |                                                                                                    |
|----------------------------------------------------------------------------------------------------|----------------------------------------------------------------------------------------------------|
| Importazioni ?<br>Elenco licete<br>Aggiorna Seleziona<br>Apri castella dell'assistito<br>Discio Data<br>OSCIONE 2041/05 | Visualizza anteprina di stança PENCO Claudio Via A. PICAFETTA VITTORIO VENETO VIA A. PICAFETTA VITTORIO VENETO SERVIZIO SANITARIO NAZIONALE «ID_IMP> REGIONE ELVIZIO SANITARIO NAZIONALE «ID_IMP> REGIONE ELVIZIO SANITARIO NAZIONALI «ID_IMPINI NAZIONALI NAZIONALI NAZIONALI NAZIONALI NAZIONALI NAZIONALI NAZIONALI NAZIONALI NAZIONALI NAZIONALI NAZIONALI NAZIONALI NAZIONALI NAZIONALI NAZIONALI NAZIONE ELVIZIO SANITARIO NAZIONALI NAZIONALI |
|                                                                                                    | AMOXICILINA TRIDRATO (VELAMOX)*12CPR DISP 16 Fascia A<br>** Conf: UNIO<br>1 0 6 0 6 8 1 4 1 1 1 1 1 1 1 1 1 1 1 1 1 1 1 1 1                                                                                                    |
|                                                                                                    |                                                                                                    |
|                                                                                                    | Slato invio iceta<br>Prescrizione eliminata dalla maschera del Gestione studo                                                                                                    |
| Gestione studio                                                                                                    |                                                                                                    |

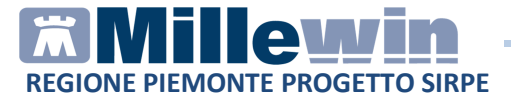

# **Configurazione stampanti Gestione studio**

E' possibile stampare le prescrizioni dematerializzate sulla stampante del Personale di Studio.

Procedere dalla postazione del Medico:

• Accedere a Millewin. Nella barra delle applicazioni di windows comparirà l'icona *Gestione studio* 

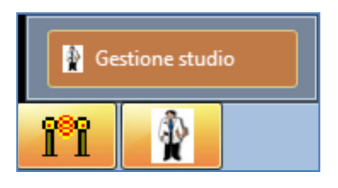

- Selezionare l'icona Gestione studio
- Fare clic su Impostazioni -> Stampanti

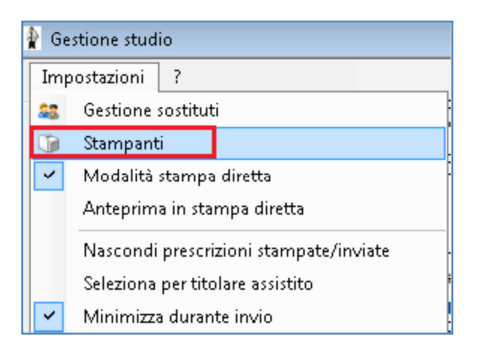

 Comparirà la seguente videata che consente di impostare le stampanti per la stampa su SSN, ricettario personale e dematerializzata.

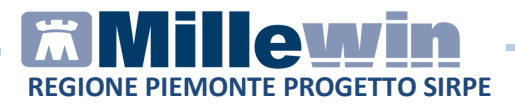

| 😑 Configu  | azioneStampanti                                        |                      |                                    | - • •          |
|------------|--------------------------------------------------------|----------------------|------------------------------------|----------------|
| Stampanti  | Stampanti collaboratore                                | Opzioni di stampa    |                                    |                |
| Ricette s  | u modulo SSN *                                         |                      |                                    |                |
|            | Assegna la stampante di d                              | lefault 🏻            | 🔵 FinePrint (reindirizzamento 2)   |                |
| Ass        | egna la stampante da coll                              | aboratore            | •                                  |                |
| Ricette    | su ricettario personale *<br>Assegna la stampante di d | lefault 🚳            | 🦱 HP LaserJet M1522 (reindirizzame | into 2)        |
| Ass        | egna la stampante da coll                              | aboratore            | •                                  |                |
| Promemo    | oria dematerializzata<br>Assegna la stampante di d     | lefault              | 🔴 HP LaserJet M1522 (reindirizzame | nto 2)         |
| Ass        | egna la stampante da coll                              | aboratore            | •                                  |                |
| * Orientam | ento, formato, cassetto e r                            | nargini non disponib | li nella stampa dei promemoria     | Salva e Chiudi |

Cliccando sulla rotellina delle impostazioni (evidenziata in rosso nell'immagine sopra riportata) è possibile configurare orientamento, formato e cassetto rispettivamente per la stampante SSN, ricettario personale e promemoria dematerializzata.

**IMPORTANTE!** 

E' stata introdotta la schermata "Opzioni di stampa

| tampanti Stampanti collaboratore Opzioni di stampa |                                                |
|----------------------------------------------------|------------------------------------------------|
| Opzioni globali 6                                  |                                                |
| Seleziona stampante prima di stampare              | Non usare grassetto su modulo SSN              |
| Adatta dimensioni documento all'area di stampa     | Riduci dimensioni documento all'area di stampa |
| Opzioni Stampante *                                |                                                |
| Opzioni Stampante *                                |                                                |
| Opzioni Stamparte *                                | -<br>-                                         |

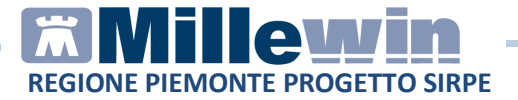

• Dalla videata: "opzioni di stampa" è possibile impostare l'opzione seleziona stampante prima di stampare, non usare grassetto e configurare i margini senza farlo dal menù stampa configura di millewin.

Le configurazioni vengono salvate anche nel data base di millewin ad eccezione delle impostazioni sul vassoio, formato e orientamento pagina, le stampanti del collaboratore e per il promemoria.

Tutte le impostazioni modificate dalla maschera del gestione studio non richiedono il riavvio della cartella clinica.

• Fare click su Stampanti collaboratore ed assegnare la stampante per le Ricette SSN, per le Ricette bianche e per le Ricette dematerializzate

| compone          | ore Opzioni di stampa               |                                  |                                             |
|------------------|-------------------------------------|----------------------------------|---------------------------------------------|
| Collaboratore    | Ricetta Rossa                       | Ricetta Bianca                   | Ricetta dematerializzata                    |
| SEGRETARIA SEGRE | TA < <u>Seleziona stampante&gt;</u> | < <u>Seleziona stampante&gt;</u> | <u><seleziona stampante=""></seleziona></u> |
|                  | D,                                  |                                  |                                             |

• Fare clic su Salva e Chiudi

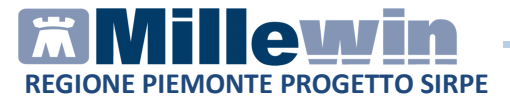

La configurazione delle stampanti è sempre da verificare caso per caso in base alla stampante o alle stampanti installate. Riportiamo di seguito tre probabili casi di configurazione:

**CASO 1 MEDICO CHE HA SOLO UNA STAMPANTE E HA CONFIGURATO IN MILLEWIN SOLO LA STAMPANTE DELLE ROSSE:** Automaticamente verrà stampata la ricetta rossa ed il promemoria farmaci demat su carta bianca semplicemente cambiando la carta nella stampante. In questo caso non sono necessarie configurazioni.

**CASO 2 MEDICO CHE HA UNA STAMPANTE PER LE ROSSE ED UNA STAMPANTE PER LA FASCIA C A5 IN VERTICALE:** Bisogna configurare in gestione studio cliccando sulla rotellina delle impostazioni la stampa del promemoria impostando FORMATO A5 ed ORIENTAMENTO ORIZZONTALE. Con questa configurazione stamperemo la rossa sulla stampante SSN già impostata (nell'immagine sotto riportata il FinePrint), stamperemo la FASCIA C A5 su foglio verticale sulla stampante già configurata per le bianche (nell'immagine sotto riportata la HP LaserJet M1522) e stamperemo sulla stessa stampante delle bianche senza dover ruotare il foglio A5 (quindi lasciando il foglio in verticale) il promemoria dei farmaci demat su carta bianca in orizzontale.

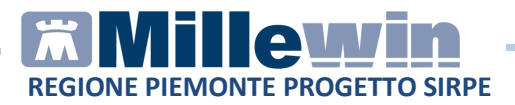

| ampanti   | Stampanti collaboratore    | Opzioni di stamp   | a                                                       |
|-----------|----------------------------|--------------------|---------------------------------------------------------|
| Ricette s | su modulo SSN *            |                    |                                                         |
|           | Assegna la stampante di d  | efault 🎬           | FinePrint (reindirizzamento 2)                          |
| Ass       | segna la stampante da coll | aboratore          | •                                                       |
| Ricette : | su ricettario personale *  |                    |                                                         |
|           | Assegna la stampante di d  | lefault 🏻          | HP LaserJet M1522 (reindirizzamento 2)                  |
| Ass       | segna la stampante da coll | aboratore          | •                                                       |
| Promem    | oria dematerializzata      |                    |                                                         |
|           | Assegna la stampante di d  | lefault 🏻          | 🔵 HP LaserJet M1522 (reindirizzamento 2) Orizzontale A5 |
| Ass       | segna la stampante da coll | aboratore 🛛 🎬      | •                                                       |
|           |                            |                    |                                                         |
| Orientam  | ento formato cassetto e r  | argini non disponi | ibili nella stampa dei promemoria Salva e Chiudi        |

#### CASO 3 MEDICO CHE HA LE STESSE STAMPANTI DEL CASO 2 MA CHE HA ANCHE LA SEGRETARIA CHE A SUA VOLTA HA UNA STAMPANTE PER LE ROSSE ED UNA STAMPANTE PER LE BIANCHE:

In questo caso stiamo ipotizzando che il medico stampa sulle proprie stampanti e che la segretaria ha anche lei due stampanti (una per le rosse ed una per le bianche). La segretaria stamperà direttamente le ricette rosse e la fascia C sulle stampanti configurate sulla sua postazione, mentre la prescrizione del farmaco demat verrà inviato al medico che a sua volta lo riceverà in gestione studio. Il medico da gestione studio convaliderà l'invio e manderà in stampa. Per fare in modo che venga stampato sulla stampante delle ricette bianche della segretaria questa dovrà essere condivisa in rete ed installata sul pc del medico come stampante di rete condivisa. Poi da gestione studio del medico bisognerà eseguire la configurazione come nell'immagine sotto riportata (impostare per le stampanti del collaboratore del promemoria dematerializzata il formato A5 e l'orientamento orizzontale).

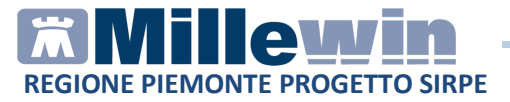

Come nel caso 3 con questa configurazione anche per la segretaria sarà possibile inserire il foglio in verticale A5 per la stampa delle ricette bianche su fascia C A5, nonché stampare sempre sulla stampante della segretaria il promemoria demat convalidato dal medico in orizzontale inserendo il foglio A5 sempre in verticale.

| lampariu  | Stampanti collaboratore    | Opzioni di sta | ampa     |                                                       |
|-----------|----------------------------|----------------|----------|-------------------------------------------------------|
| Ricette s | su modulo SSN *            |                |          |                                                       |
|           | Assegna la stampante di d  | efault         | ÷        | FinePrint (reindirizzamento 2)                        |
| Ass       | segna la stampante da coll | aboratore      | ÷        | )                                                     |
| Ricette : | su ricettario personale *  |                |          |                                                       |
|           | Assegna la stampante di d  | lefault        | ÷        | HP LaserJet M1522 (reindirizzamento 2)                |
| Ass       | segna la stampante da coll | aboratore      | ÷        |                                                       |
| Promem    | oria dematerializzata      |                | 2        |                                                       |
|           | Assegna la stampante di d  | efault         | <b>.</b> | HP LaserJet M1522 (reindirizzamento 2) Orizzontale A5 |
| Ass       | segna la stampante da coll | aboratore      | <b>.</b> | HP LaserJet M1522n in 10.18.144.75 Orizzontale A5     |
|           |                            |                |          |                                                       |

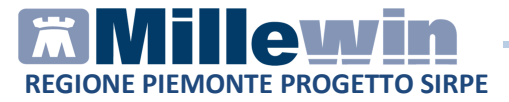

## Gestione studio – Impostazioni

Nel menu *Impostazioni* di *Gestione studio* sono presenti le seguenti opzioni:

• Seleziona per titolare assistito: è possibile suddividere le prescrizioni ricevute dalla segretaria in base al medico titolare del paziente

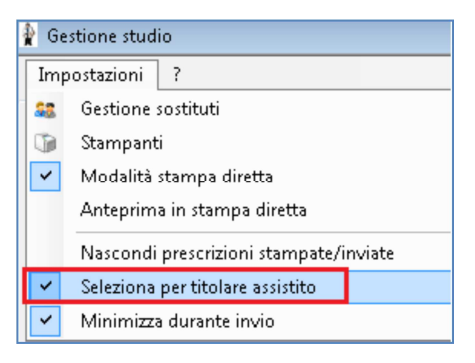

- Nascondi prescrizioni stampate/inviate: è possibile non visualizzare le prescrizioni già stampate (in modo da visualizzare solo le impegnative della segretaria da inviare e da stampare)
- Anteprima in stampa diretta: deselezionando questa opzione, durante la stampa di una prescrizione, non verrà visualizzata l'anteprima
- Minimizza durante invio: selezionando questa opzione l'applicativo Gestione studio si ridurrà ad icona dopo aver premuto il tasto Invia. Le prescrizioni selezionate verranno inviate automaticamente e durante tale procedura non sarà possibile aprire a tutto schermo l'applicativo Gestione studio

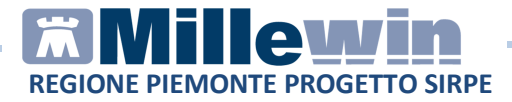

# Gestione Studio – Dettaglio login in caso di rete locale

In caso di rete locale è importante il login *dell'applicativo Gestione studio*. Di seguito il dettaglio di login:

• Accesso a Millewin sulla postazione principale (PC Server). L'utente riceverà nell'area di notifica di windows della propria postazione l'avviso visualizzato nella immagine seguente:

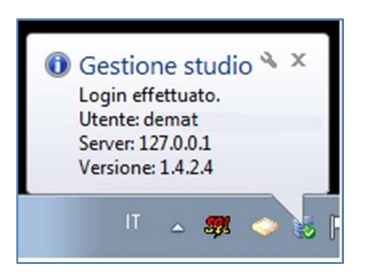

Come indirizzo "Server" verrà riportato il localhost (127.0.0.1)

Di seguito il dettaglio di login di *Gestione studio* sulle postazioni secondarie (PC client):

 All'avvio di Millewin l'utente riceverà nell'area di notifica di windows il messaggio di login di *Gestione studio* e verrà visualizzata la seguente immagine (riportiamo un esempio):

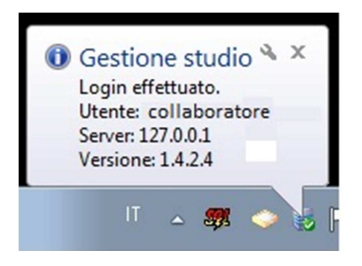

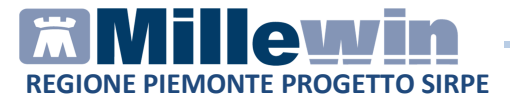

#### SERVIZIO ELENCO STATO INVII

La regione Piemonte ha implementato un servizio di riepilogo invii per le prescrizioni DPCM.

Tale Servizio è presente nella maschera di integrazione da Scambio dati /Integrazione Sirpe Piemonte

| Informazioni generali<br>Versione integrazione:<br>15.8.74.3 |  |
|--------------------------------------------------------------|--|
| Versione catalogo:                                           |  |
| catalogo maleven                                             |  |
| SERVIZI SU INTERO ARCHIVIO DI MILENA CARGA                   |  |

Lo stato degli Invii è Analitico e Sintetico.

| Stato degli invii |                   | ×       |
|-------------------|-------------------|---------|
|                   | Stato degli invii |         |
| Scegli:           |                   |         |
| Stato analitico   |                   |         |
| Stato sintetico   |                   |         |
|                   | Ok                | Annulla |

Scegliendo *Stato Analitico* verrà visualizzato il riepilogo degli invii e gli eventuali errori in maniera dettagliata:

# **Millewin REGIONE PIEMONTE PROGETTO SIRPE**

| STATO ANALITICO DEGLI INVILAL SAC |                        |                   |                                                                                                    |
|-----------------------------------|------------------------|-------------------|----------------------------------------------------------------------------------------------------|
| Data                              | Protocollo SAC         | Codice<br>Ricetta | Errori                                                                                                    |
| 30/09/2014                        | 1000000000000015650001 | 010D01000967095   | 2302:Errore: Codice Ricetta errato - Codice non trovato in archivio NRE                                                                  |
| 30/09/2014                        | 1000000000000015650000 | 010D01000967095   | SAR_1000:Awiso: Ricetta non elaborata dal SAR. Sono presenti invi<br>successivi per lo stesso NRE oppure la ricetta Å` stata cancellata. |
|                                   |                        |                   | 2090:Awiso: Data compilazione precedente alla data di ricezione                                                                          |
| 30/07/2014                        | 100000000000013400000  | 010141001175996   | 5302:Awiso: Codice Ricetta errato - Codice non trovato nell'archivio dei<br>ricettari                                                    |
|                                   |                        |                   | 2202:Awiso: ricetta già presente nel sistema di accoglienza centrale                                                                     |
| 28/07/2014                        | 100000000000013100012  | 010141111111187   | 2392:Errore: ricettario associato ad un medico diverso dall'inviante                                                                     |
| 28/07/2014                        | 100000000000013100011  | 010141111111176   | 2392:Errore: ricettario associato ad un medico diverso dall'inviante                                                                     |
| 28/07/2014                        | 100000000000013100010  | 010141111111165   | 2392:Errore: ricettario associato ad un medico diverso dall'inviante                                                                     |
| 28/07/2014                        | 1000000000000013100009 | 010141111111154   | 2392:Errore: ricettario associato ad un medico diverso dall'inviante                                                                     |

Scegliendo Stato Sintetico verrà visualizzato il riepilogo degli invii con relativo esito.

| STATO SINTETICO DEGLI INVII AL SAC |                        |                                                                                    |  |
|------------------------------------|------------------------|------------------------------------------------------------------------------------|--|
| Data                               | Protocollo SAC         | Stato Invio                                                                        |  |
| 014-10-20 09:36:36.0051            | 1000000000000017900015 | il file è stato inviato al SAC, elaborato dal SAC con presenza di warning          |  |
| 014-10-20 09:36:05.552748          | 100000000000017900014  | il file è stato inviato al SAC, elaborato dal SAC con presenza di warning          |  |
| 014-10-20 09:27:40.022285          | 1000000000000017900013 | il file è stato inviato al SAC, elaborato dal SAC con presenza di warning          |  |
| 014-10-20 09:26:38.683212          | 100000000000017900012  | il file è stato inviato al SAC, elaborato dal SAC con presenza di warning          |  |
| 014-10-20 09:20:53.308848          | 1000000000000017900011 | il file è stato inviato al SAC, elaborato dal SAC con presenza di warning          |  |
| 014-10-20 09:20:22.939752          | 1000000000000017900010 | il file è stato inviato al SAC, elaborato dal SAC con presenza di warning          |  |
| 014-10-20 09:19:52.51377           | 1000000000000017900009 | il file è stato inviato al SAC, elaborato dal SAC con presenza di warning          |  |
| 014-10-20 09:16:20.742296          | 100000000000017900008  | il file è stato inviato al SAC, elaborato dal SAC con presenza di warning          |  |
| 014-10-20 09:15:18.237454          | 1000000000000017900006 | il file è stato inviato al SAC, elaborato dal SAC e privo di errori                |  |
| 014-10-20 09:15:16.35184           | 1000000000000017900005 | il file è stato inviato al SAC, elaborato dal SAC e privo di errori                |  |
| 014-10-17 14:47:43.32276           | 1000000000000017800003 | il file è stato inviato al SAC, elaborato dal SAC con presenza di errori scartanti |  |
| 014-10-17 14:45:11.815323          | 1000000000000017800001 | il file è stato inviato al SAC, elaborato dal SAC con presenza di errori scartanti |  |
| 014-10-16 14:36:06.534581          | 1000000000000017600007 | il file è stato inviato al SAC, elaborato dal SAC e privo di errori                |  |
| 014-10-16 14:05:56.204085          | 1000000000000017600000 | il file è stato inviato al SAC, elaborato dal SAC e privo di errori                |  |
| 014-10-08 12:43:08.151047          | 100000000000016500000  | il file è stato inviato al SAC, elaborato dal SAC con presenza di warning          |  |
| 014-10-08 11:40:33.581955          | 100000000000016400002  | il file è stato inviato al SAC, elaborato dal SAC con presenza di warning          |  |
| 014-10-08 11:07:52.604815          | 1000000000000016400001 | il file è stato inviato al SAC, elaborato dal SAC con presenza di warning          |  |
| 014-10-08 11:05:50.337273          | 100000000000016400000  | il file è stato inviato al SAC, elaborato dal SAC con presenza di warning          |  |
| 2014-10-08 10:01:28.892962         | 1000000000000016350005 | il file è stato inviato al SAC, elaborato dal SAC con presenza di warning          |  |